# HOW TO CLEAR YOUR CACHE AND COOKIES

### Clear Cache on all Devices

So, how to clear browser cache? Using Internet Explorer, Edge, Google Chrome, or Mozilla Firefox, you can quickly clear your cache with a keyboard shortcut. While using your browser,

press **Ctrl+Shift+Delete** simultaneously on the keyboard to open the appropriate window. **Remember to** close the browser and restart it after clearing the cache and cookies.

#### <u>Clear Search History by Browser: Select your personal device</u>

#### How to delete history on Google Chrome:

- 1. Click the **Tools** menu (i.e., three dotted lines in the upper-right corner).
- 2. Select History.
- 3. Select Clear Browsing Data from the left-hand side. Set the Time Range set to All Time. Check-mark Cookies and other site data and Cached images and files and select Clear Data.
- 4. If you are on a Windows computer, close and reopen Chrome to save your changes. If you are on an Apple computer, go to the **Chrome** menu on the top menu bar and select **Quit** for the changes to take effect.

#### How to clear history on Google Chrome for iOS:

- 1. Open Google Chrome on your iOS device.
- 2. Click on the menu toolbar in the bottom right corner
- 3. Select Settings.
- 4. Select **Privacy.**
- 5. Select **Cookies**, **Site Data**, and **Cached Images and Files**. At the top, set the **Time Range** set to **All Time**.

6. Click **Clear Browsing Data** at the bottom of the screen.

Confirm by clicking **Clear Browsing Data** again.

## How to delete history on Firefox:

- 1. Click on the **Tools** bar.
- 2. Click on **Options** (On Mac, it is labeled **Preferences**).
- 3. On the menu to the left, select **Privacy & Security**.
- 4. Under the **Cookies and Site Data** option, click the **Clear Data** button.
- 5. Select only the two options and hit **clear now**.

If you are on a Windows computer, close and reopen Firefox to save your changes. If you are on an Apple computer, go to the **Firefox** menu on the top menu bar and select **Quit** for the changes to take effect.

## How to clear history on Safari for macOS:

- 1. Click on **Safari** on the top menu bar.
- 2. Click Preferences.
- 3. Click the **Privacy** tab.
- 4. Click Manage Website Data.
- 5. Click Remove All.
- 6. Click **Remove Now.**
- 7. Go to the **Safari** menu on the top menu bar.

Select **Quit** to close Safari and save your changes.

# How to delete history on Safari for iOS – how to delete cookies on iPhone:

- 1. Go to the Settings app on your device.
- 2. Scroll down to the **Safari** menu.
- 3. Scroll down and select Clear History and Website Data.
- 4. You will see a pop-up asking if you want to clear the History and Data. Select **Clear History and Data.**

The button for Clear History and Website Data will turn gray when the cache and cookies have been successfully cleared.

## How to clear history on Microsoft Edge for Windows 10:

- 1. Click the **Tools** menu (three dotted lines in the upper-right corner), and open the **Settings** menu
- 2. Click **Privacy, search, and services** on the left-side menu.
- 3. Under the section **Clear browsing data**, click **Choose what to clear**.
- 4. Select Cookies and other site data and Cached images and files.
- 5. Click Clear Now.
- 6. Close Microsoft Edge for your changes to take effect.